# Como migrar o Catalyst 3850 Series de RTU para o modo inteligente

## Contents

Introduction Prerequisites Requirements Componentes Utilizados Migração do Catalyst 3850 Series de RTU para o modo inteligente Verificar Opção 1: Opção 2: Opção 3: Troubleshooting

## Introduction

O artigo descreve o processo de migração do Catalyst 3850 Series de licenças tradicionais de direito de uso (RTU) para o modo inteligente por conversão de led de dispositivo (DLC). O DLC é um recurso que permite atualizar um novo dispositivo (instância de produto) para licenças inteligentes quando registrado no Cisco Smart Software Manager (CSSM). Todas as licenças no dispositivo serão automaticamente convertidas de licenças Classic ou Perpetual RTU para Smart sem que você precise executar qualquer conversão manual. O DLC só estará disponível na versão mais recente do software para dispositivos que suportam DLC. Para identificar os dispositivos que suportam DLC, consulte <u>Smartsheet</u>.

**Caution**: Você pode executar o DLC apenas uma vez para cada dispositivo. Esse processo suporta apenas a conversão de Licenças clássicas em Smart. Depois de converter as licenças inteligentes, você não poderá convertê-las de volta para o modo Clássico - a menos que você cancele o registro do dispositivo no CSSM e remova todas as licenças inteligentes.

## Prerequisites

#### Requirements

Antes de iniciar, certifique-se de que tem os seguintes dados à sua disposição:

- <u>Conta ativa do Cisco.com</u>
- Função de usuário Administrador de Smart Account (Para solicitar a função de Administrador de Smart Account, consulte <u>Como solicitar acesso a uma Smart Account existente</u>).
- Acesso ao dispositivo

#### **Componentes Utilizados**

As informações neste documento foram criadas a partir do Catalyst 3850 com IOS versão 16.12.05b em um ambiente de laboratório específico. Se a rede estiver ativa, certifique-se de que você entenda o impacto potencial de qualquer comando.

## Migração do Catalyst 3850 Series de RTU para o modo inteligente

Passo 1:

Ir para Cisco Software Central e faça login com sua conta Cisco.com.

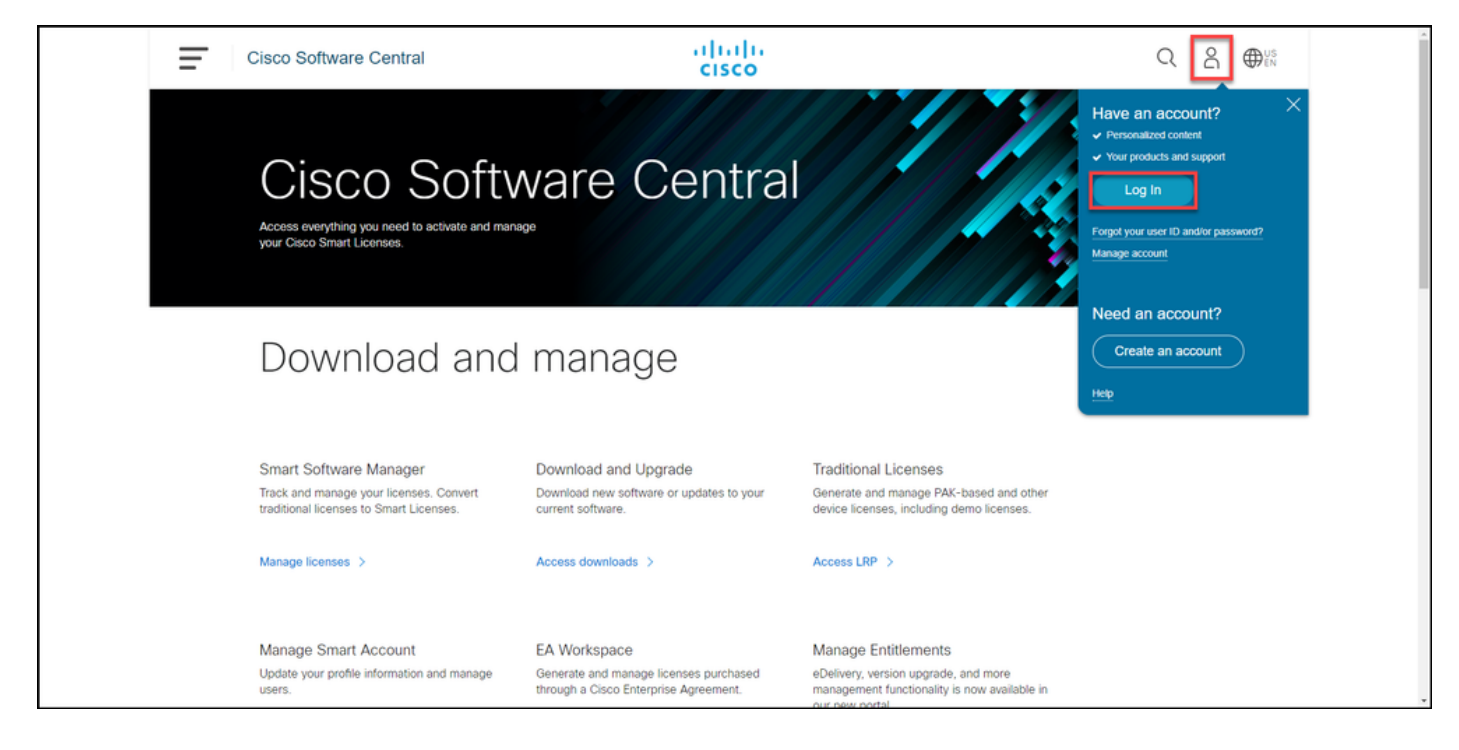

Passo 2:

Na seção Smart Software Manager, clique emGerenciar licenças.

Resultado da etapa: Você entra no Cisco Smart Software Manager (CSSM).

| Ξ | Cisco Software Central                                                                                                    | altalia<br>cisco                                                                      |                                                                                                    | Q ⊕ <sup>US</sup> |  |  |  |  |
|---|----------------------------------------------------------------------------------------------------|---------------------------------------------------------------------------------------|----------------------------------------------------------------------------------------------------|-------------------|--|--|--|--|
|   | Cisco Soft                                                                                                    | ware Centra                                                                           |                                                                                                    |                   |  |  |  |  |
|   | Download and manage                                                                                                    |                                                                                       |                                                                                                    |                   |  |  |  |  |
|   | Smart Software Manager<br>Track and manage your licenses. Convert<br>traditional licenses to Smart Licenses.<br>Manage licenses > | Download and Upgrade<br>Download new software or updates to your<br>current software. | Traditional Licenses<br>Generate and manage PAK-based and other<br>device licenses, including demo licenses.<br>Access LRP > |                   |  |  |  |  |
|   | Manage Smart Account                                                                                                    | FA Workspace                                                                          | Manage Entitlements                                                                                                    |                   |  |  |  |  |

#### Passo 3:

No **Converter em Smart Licensing** selecione **Conversion Settings** e, na seção **Device Led Conversion to Smart Licensing**, habilite o DLC selecionando uma das seguintes opções:

a. Habilitado em todas as Virtual Accounts

b. Habilitado em Contas virtuais selecionadas

Click Save.

Na caixa de diálogo Selecionar Virtual Accounts -Converter em Smart Licensing, na caixa de lista V Accounts disponíveis, selecione a Virtual Accoun a qual deseja habilitar o DLC e clique na seta par transferir a Virtual Account selecionada para a ca de lista Virtual Accounts selecionadas. Click OK. seguida, clique em Salvar na guia Configurações Conversão. Consulte a Figura 1.

> **Note**: Para remover a Virtual Account da cai de lista **Seleted Virtual Accounts**, selecione a Virtual Account que deseja remover e clique seta para transferi-la para a caixa de listage **Available Virtual Accounts**.

Note: Você precisa ativar a conversão de licenças antes de iniciar a conversão. A falha ao

habilitar a conversão de licença fará com que o CSSM exiba um erro de licença insuficiente.

| Cisco Software Cen                                                      | tral cisco                                                                                                    |                       |
|-------------------------------------------------------------------------|----------------------------------------------------------------------------------------------------|-----------------------|
| Cisco Software Central > Smart Software Licensin                        | 3                                                                                                    | ш <b>т</b>            |
| Smart Software Licensing                                                |                                                                                                    | Feedback Support Help |
| Alerts Inventory Convert to Smart Licensing                             | Reports Preferences On-Prem Accounts Activity                                                                                                    |                       |
| License Conversion                                                      | -                                                                                                    |                       |
| Convert PAKs Convert Licenses C                                         | onversion History Conversion Settings Event Log                                                                                                    | _                     |
| Device Led Conversion to Smart I                                        | icensing                                                                                                    |                       |
| When product instances register with a virtual acco                     | unt to use Smart Licensing, any traditional or Right to Use (RTU) licenses on them will be converted to Smart Licenses.                                                                                                    |                       |
| Please note that this capability must be enabled or                     | the product instances prior to registration.                                                                                                    |                       |
| Enabled on All Virtual Accounts                                         | ~                                                                                                    |                       |
| Enabled on All Virtual Accounts<br>Enabled on selected Virtual Accounts |                                                                                                    |                       |
| Disabled                                                                |                                                                                                    |                       |
| When Product Authorization Kaus (PAKs) are                              | Assigned to a Smart Account                                                                                                    |                       |
| When a PAK is assigned to a Smart Account                               | as part of a new order, the traditional licenses on it will be converted to Smart Licenses and added to your inventory.                                                                                                    |                       |
| Select which PAKs should be converted:                                  |                                                                                                    |                       |
| Virtual Accounts:                                                       | PAKe in All Virtual Accounts                                                                                                    |                       |
| Cisco Software Cer                                                      | Select Virtual Accounts - Convert to Smart Licensing                                                                                                    |                       |
|                                                                         | Available Virtual Accounts:                                                                                                    |                       |
| Cisco Software Central > Smart Software Licens                          | Search X Q Search X Q                                                                                                    | · · · ·               |
| Smart Software Licensing                                                | A >>                                                                                                    | Feedback Support Help |
| Alerts Inventory Convert to Smart Licensi                               |                                                                                                    |                       |
| License Conversion                                                      | ~                                                                                                    |                       |
| Convert PAKs Convert Licenses                                           | The second second |                       |
| Device Led Conversion to Smar                                           | 43 shown 1 selected                                                                                                    |                       |
| When product instances register with a virtual as                       | Licenses.                                                                                                    |                       |
| Please note that this capability must be enabled                        | OK Cancel                                                                                                    |                       |
| Enabled on selected Virtual Accounts                                    | · · · · · · · · · · · · · · · · · · ·                                                                                                    |                       |
| Edit                                                                    |                                                                                                    |                       |
| Automatic Conversion to Smart L                                         | icensing                                                                                                    |                       |
| Select when traditional licenses are converted to                       | Smart Licenses                                                                                                    |                       |
| When Product Authorization Keys (PAKs) a                                | e Assigned to a Smart Account                                                                                                    |                       |
| When a PAK is assigned to a Smart Accourt                               | as part of a new order, the traditional licenses on it will be converted to Smart Licenses and added to your inventory.                                                                                                    |                       |
| Select which PAKs should be converted:                                  |                                                                                                    |                       |

Figura 1: Seleção de Virtual Accounts para a opção Enabled on seleted Virtual Accounts

(Opcional) Etapa 4:

No CSSM, clique em **Preferences** e, na seção **Notifications**, marque a **caixa de** seleção **Receive a daily summary contendo os eventos selecionados abaixo**. Para receber notificações por e-mail após o DLC bem-sucedido, marque a caixa de seleção **Novas Licenças** na seção **Eventos Informativos**. Para receber notificações por e-mail se as licenças não forem convertidas, marque a caixa de seleção **Licenses Not Converted (Licenças não convertidas)** na seção **Eventos de alerta**. Click **Save**.

| Cisco Software Central     Cisco                                                                                                    | Q ⊕US EN              |
|----------------------------------------------------------------------------------------------------|-----------------------|
| Cisco Software Central > Smart Software Licensing                                                                                         |                       |
| Smart Software Licensing                                                                                                    | Feedback Support Help |
| Nerts Inventory Convert to Smart Licensing Reports Preferences On-Prem Accounts Activity                                                  |                       |
| License Configuration                                                                                                    |                       |
| Show License Transaction Details in Enabled View Change Log Inventory Tab:                                                                |                       |
| Reserved License Preinstallation: Enabled on All Virtual Accounts View Change Log                                                         |                       |
| Notifications                                                                                                    |                       |
| Daily Event Summary                                                                                                    |                       |
| Receive a daily email summary containing the events selected below                                                                        |                       |
| Email Address:                                                                                                    |                       |
| Alert Events:                                                                                                    |                       |
| Insufficient Licenses - Usage in account exceeds available licenses                                                                       |                       |
| Licenses Expiring - Warning that term-limited licenses will be expiring. Sent 90, 60, 30, 14, 7, 3 and 1 day prior to expiration.         |                       |
| Licenses Expired - Term-limited licenses have expired. Only displayed if Licenses Expiring warning have not been dismissed.               |                       |
| Product Instance Failed to Connect - Product has not successfully connected during its renewal period                                     | _                     |
| Product Instance Failed to Renew - Product did not successfully connect within its maximum allowed renewal period.                        |                       |
| On-Prem Synchronization Overdue - On-Prem has not synchronized within the expected time period.                                           | <u> </u>              |
| On-Prem Unregistered and Removed - On-Prem failed to synchronize in 90 days and has been removed.                                         |                       |
| Licenses Not Converted - One or more traditional licenses were not automatically converted to Smart during Product Instance Registration. |                       |
| Informational Events:                                                                                                    |                       |
| New Licenses - An order has been processed and new licenses have been added to the account                                                |                       |
| New Product Instance - A new product instance has successfully registered with the account                                                |                       |
| Licenses Reserved - A product instance has reserved licenses in the account                                                               |                       |
| Status Notification                                                                                                    |                       |
| Receive an email when a On-Prem synchronization file has finished processing by Smart Software Manager                                    |                       |
| Virtual Assistant                                                                                                    |                       |
| Ask if I need help when I am inactive                                                                                                    |                       |
| Save Reset                                                                                                    |                       |
|                                                                                                    |                       |
| Contacts   Feedback   Help   Site Map   Terms & Conditions   Privacy Statement   Cookie Policy                                            | / Trademarks          |

#### Passo 5:

Registre seu dispositivo com uma Smart Account. Para registrar seu dispositivo em uma Smart Account, consulte <u>Como registrar um dispositivo com uma Smart Account (Cloud Connect)</u>.

#### Passo 6:

Faça login no IOS do dispositivo com o login e a senha usando um dos clientes ou console.

Resultado da etapa: Você entra no modo EXEC do usuário do IOS.

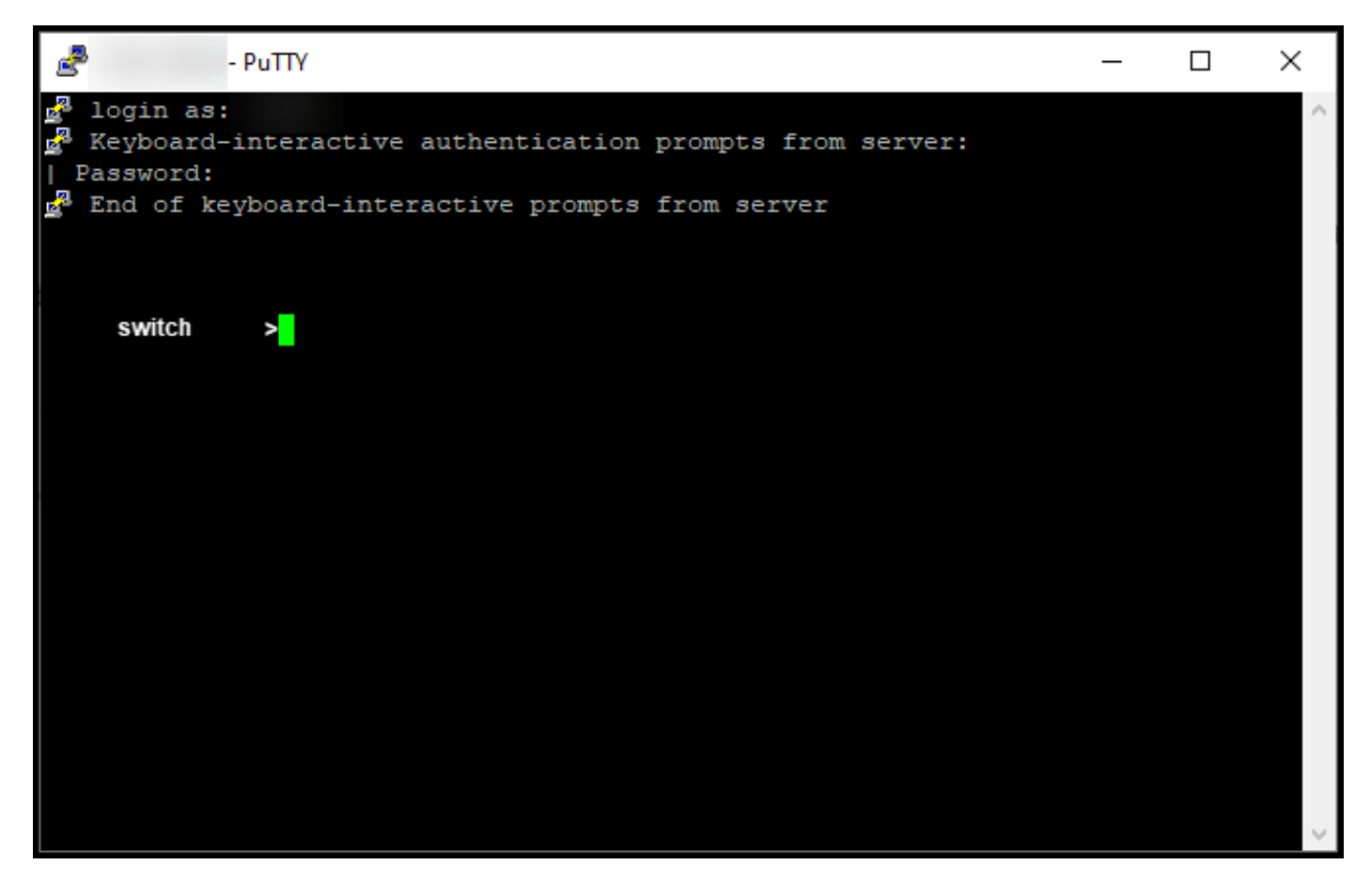

#### Passo 7:

Digite o comando **enable** na linha de comando e digite a senha para acessar o modo EXEC privilegiado.

Resultado da etapa: Você entra no modo EXEC privilegiado.

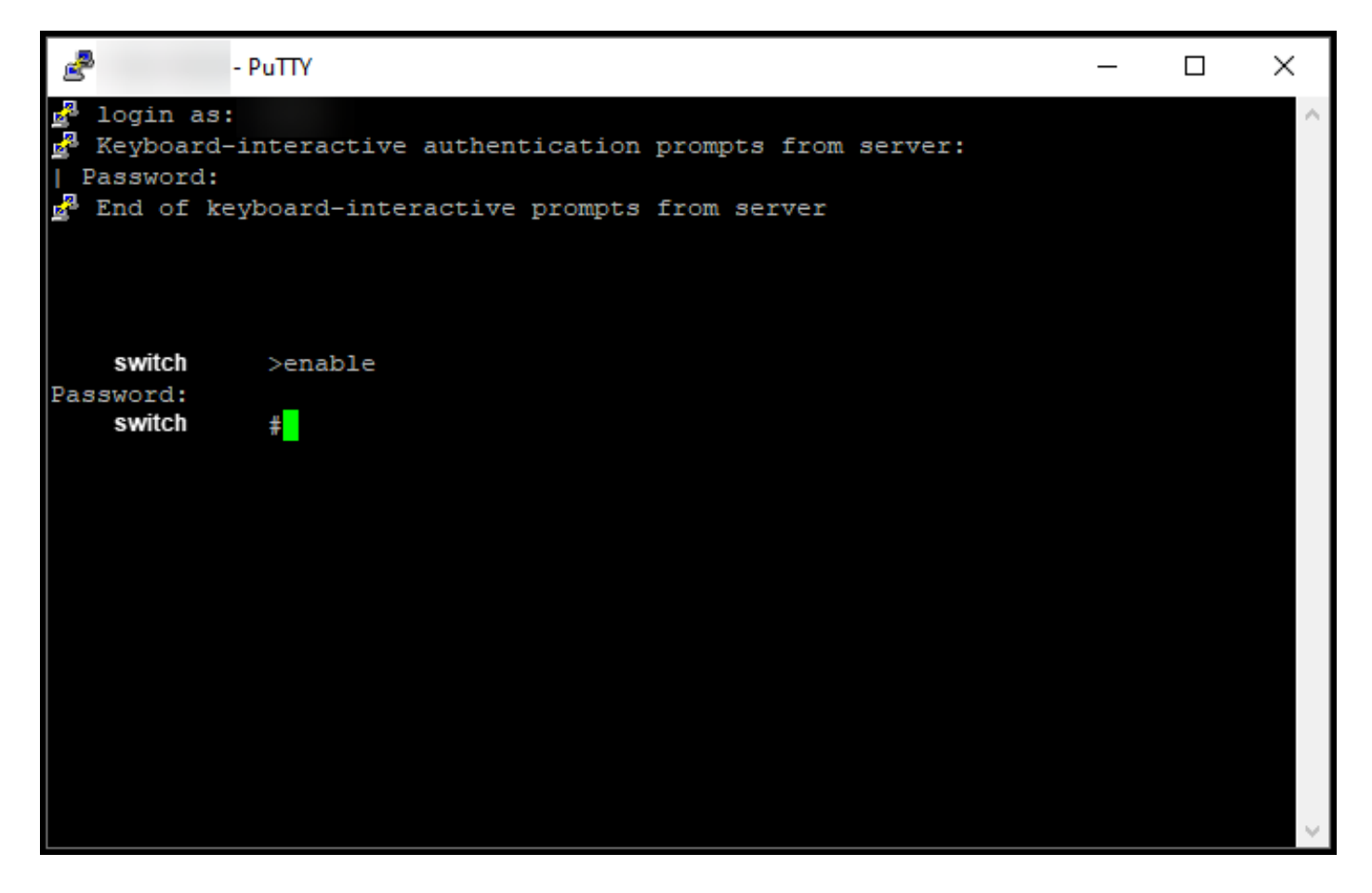

#### Passo 8:

No modo EXEC privilegiado, inicie o DLC inserindo o comando license smart translation start.

Resultado da etapa: O sistema migra a licença para o CSSM.

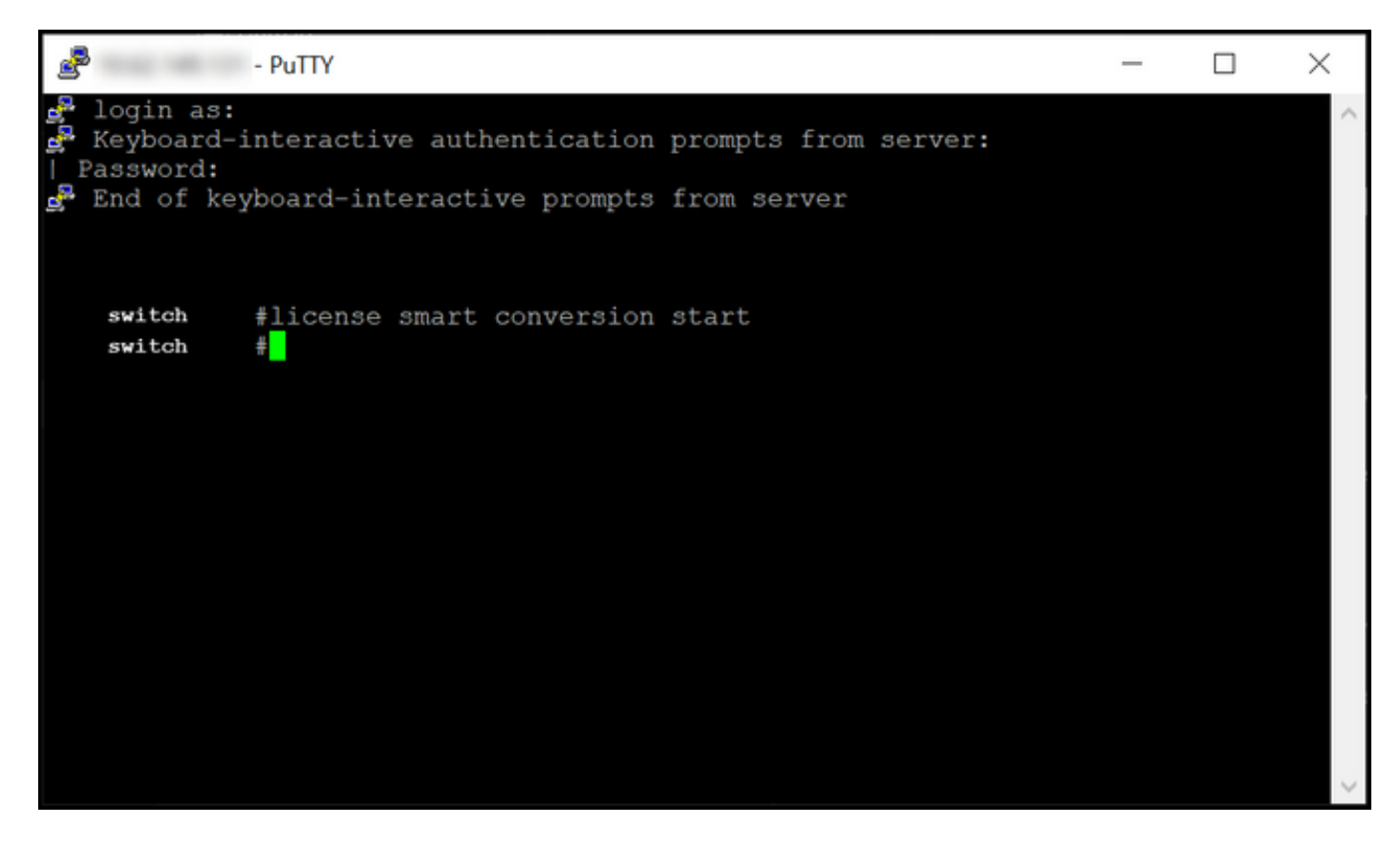

## Verificar

Use esta seção para confirmar que você migrou corretamente o Catalyst 3850 Series de RTU para o modo Smart.

#### Opção 1:

Etapa de verificação: No Cisco Smart Software Manager (CSSM), clique em Converter em Smart Licensing e, em seguida, clique em Conversion History. Verifique o status do dispositivo na coluna Status da conversão.

Resultado da etapa: O sistema exibe o status do Status da conversão como Licenças convertidas.

**Tip**: Se você tiver um longo histórico de conversão, poderá procurar seu dispositivo na barra de pesquisa inserindo um identificador de dispositivo ou uma família de produtos.

|                  | ral > Smart Software Licensing     |                             |                    |                                    | đ                  | -    |
|------------------|------------------------------------|-----------------------------|--------------------|------------------------------------|--------------------|------|
| Smart Sof        | tware Licensing                    |                             |                    |                                    | Feedback Support F | Help |
| Alerts Inventory | Convert to Smart Licensing Reports | Preferences On-Prem Account | s Activity         |                                    |                    |      |
| License Conv     | ersion                             |                             |                    |                                    |                    |      |
| Convert PAKs     | Convert Licenses Conversion H      | listory Conversion Settings | Event Log          |                                    |                    |      |
| ŀ                |                                    |                             | Search by D        | evice Identifier or Product Family | Q                  |      |
| G Source         | Device                             | Product Family              | Conversion Status  | Time                               | Actions            |      |
| Device           | UDI_PID                            |                             | Licenses Converted | 2010.00.07 11.00.00                |                    |      |
|                  | UDI_PID                            |                             | Licenses Converted | 101-01-01-01-01                    |                    |      |
| Device           |                                    |                             |                    |                                    |                    |      |

#### Opção 2:

Etapa de verificação: No Cisco Smart Software Manager (CSSM), clique em Inventory, selecione sua Virtual Account e clique em Licenses.

Resultado da etapa: O sistema exibe as licenças convertidas na tabela.

**Tip**: Se você tiver uma lista longa de licenças, poderá procurar sua licença na barra de pesquisa.

| -               | Cisco Software Centra                                                | I                               | ւլի<br>Ել։      | iilii<br>sco |                          |                   |                                    |
|-----------------|----------------------------------------------------------------------|---------------------------------|-----------------|--------------|--------------------------|-------------------|------------------------------------|
| cisco So<br>Sma | oftware Central > Smart Software Licensing<br>art Software Licensing |                                 |                 |              |                          |                   | Feedback Support Help              |
| Alerts          | Inventory Convert to Smart Licensing R                               | eports Preferences O            | n-Prem Accounts | Activity     |                          |                   |                                    |
| Virtua          | al Account: 👻                                                        |                                 |                 |              |                          |                   | 1 Minor Hide Alerts                |
| Gene            | eral Licenses Product Instances                                      | Event Log                       |                 |              |                          |                   |                                    |
| A               | Available Actions 👻 Manage Licens                                    | e Tags License Re               | servation       | ₽            | Show License             | Transactions Sear | By Name By Tag                     |
|                 |                                                                      |                                 |                 |              |                          |                   | Advanced Search 🗸                  |
|                 | License                                                              | Billing P                       | urchased        | In Use       | Substitution             | Balance Alerts    | Actions                            |
|                 | C3850_48_pserv Source: DLC Device Conversion SN:                     | Sku:<br>NA<br>Family:           | 2               | 1            | -<br>Expires:<br>-never- | U                 | Actions 👻                          |
|                 | Source: DLC Device Conversion<br>SN:                                 | Sku:<br>NA<br>Family:<br>EDISON |                 | 1            | Expires:<br>-never-      |                   |                                    |
| Ð               | Cisco FMC 2K Series Strong Encryption<br>(3DES/AES)                  | Prepaid                         | 1               | 0            |                          | + 1               | Actions 👻                          |
| ⊕               | UC Manager Basic License                                             | Prepaid                         | 1               | 0            |                          | +1                | Actions 👻                          |
| ⊕               | UC Manager Enhanced License                                          | Prepaid                         | 2               | 0            |                          | + 2               | Actions 👻                          |
| Ð               | UC Manager Enhanced Plus License                                     | Prepaid                         | 1               | 0            |                          | +1                | Actions 👻                          |
| Ð               | UC Manager Essential License                                         | Prepaid                         | 1               | 0            |                          | + 1               | Actions 👻                          |
| ⊕               | UC Manager Telepresence Room License                                 | Prepaid                         | 1               | 0            |                          | + 1               | Actions 👻<br>Showing All 7 Records |
|                 |                                                                      | Halo Site Man                   | Torme 8 (       | Conditions   | Drivacy States           | ent Cookio        | Policy   Trademarks                |

### Opção 3:

**Etapa de verificação**: No IOS do dispositivo, entre no modo EXEC privilegiado e insira o comando **show license status**.

Resultado da etapa: O sistema exibe o status da Conversão de licença como Bem-sucedida.

| PuTTY - PuTTY                                                                                                    | - | ×      |
|----------------------------------------------------------------------------------------------------|---|--------|
| <pre>switch #show license status Smart Licensing is ENABLED</pre>                                                                                                    |   | ^      |
| Utility:<br>Status: DISABLED                                                                                                    |   |        |
| Data Privacy:<br>Sending Hostname: yes<br>Callhome hostname privacy: DISABLED<br>Smart Licensing hostname privacy: DISABLED<br>Version privacy: DISABLED                                                                                    |   |        |
| Transport:<br>Type: Callhome                                                                                                    |   |        |
| Registration:<br>Status: REGISTERED<br>Smart Account:<br>Virtual Account:<br>Export-Controlled Functionality: ALLOWED<br>Initial Registration: SUCCEEDED on<br>Last Renewal Attempt: None<br>Next Renewal Attempt:<br>Registration Expires: |   |        |
| License Authorization:<br>Status: AUTHORIZED on<br>Last Communication Attempt: SUCCEEDED on<br>Next Communication Attempt:<br>Communication Deadline:                                                                                       |   |        |
| License Conversion:<br>Automatic Conversion Enabled: False<br>Active: PID:<br>Status: Successful on<br>Standby: PID:<br>Status: Successful on                                                                                               |   |        |
| Export Authorization Key:<br>Features Authorized:<br><none></none>                                                                                                    |   |        |
| switch #                                                                                                    |   | $\sim$ |

## Troubleshooting

Se você tiver um problema durante o processo de migração do Catalyst 3850 Series de RTU para o modo Smart, consulte o material de apoio. Se você ainda não conseguir resolver o problema após a solução de problemas, abra um caso <u>noSupport Case Manager (SCM)</u>.